# SBL ZŁOTÓW Krok po kroku

# Wchodzimy na stronę sblzlotow.com.pl Następnie klikamy **Bankowość elektroniczna.**

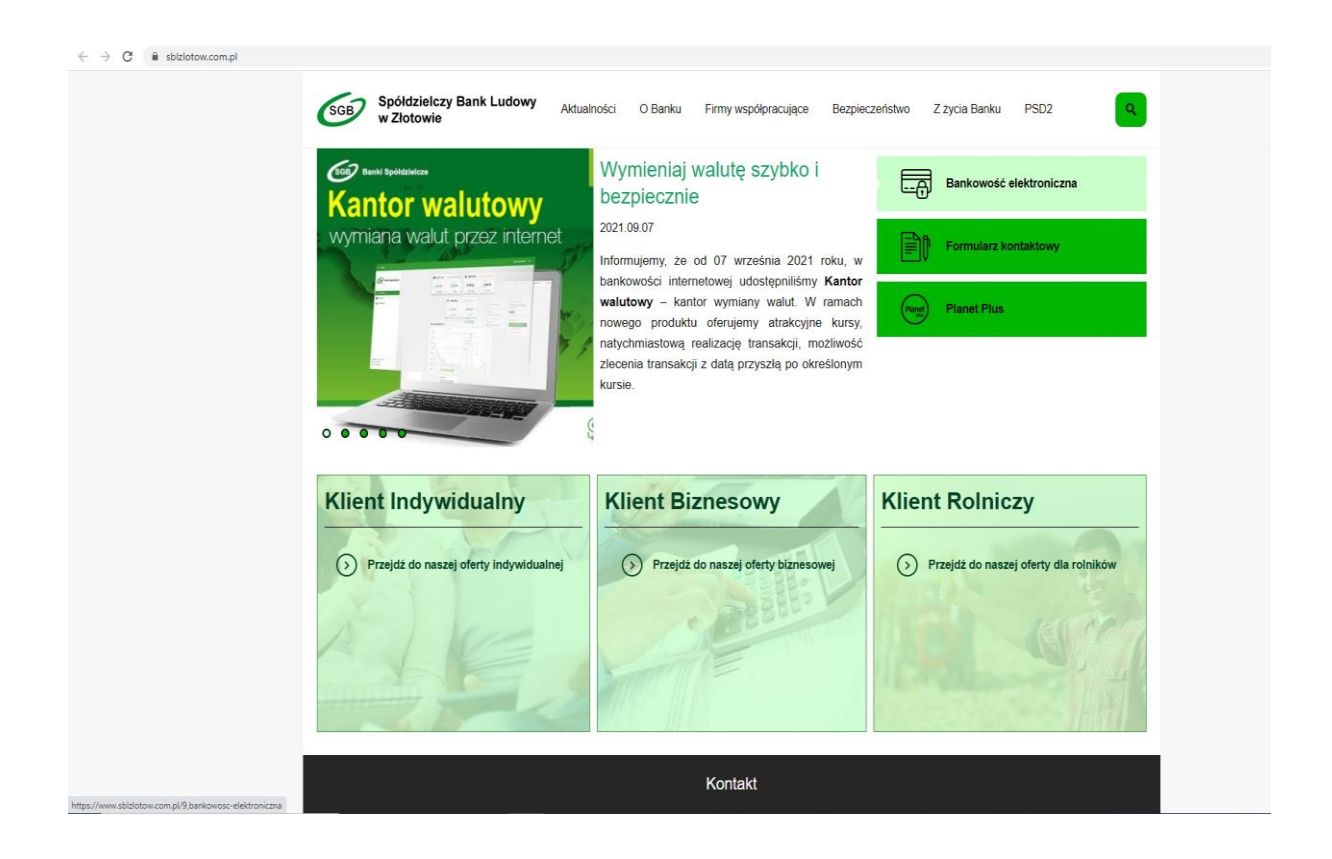

### Następnie logujemy się na nasze internetowe konto bankowe.

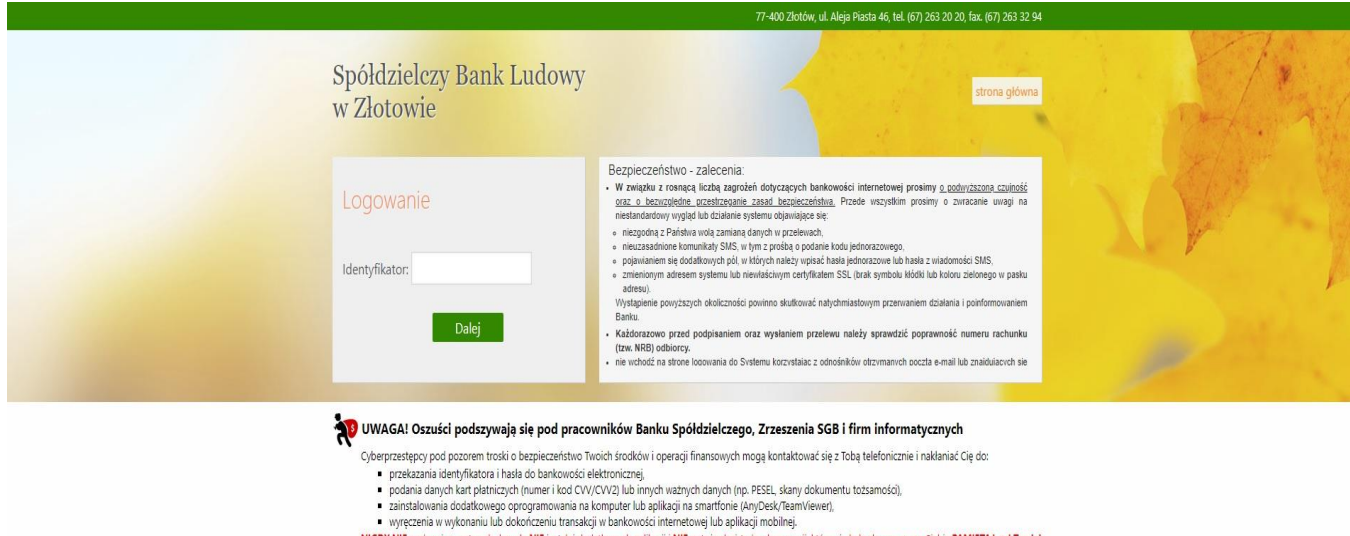

- NIGDY NIE podawaj powytszych danych. NIE instaluj dodatkowych aplikacji NIE potwierdzą zadnych operacji, które nie były zlecone przez Ciebie-PAMIĘTAJ, od Twojej czujności zależy, czy oszuści zdolają przejąć Twoje konto i wyczyścić jeze wszystkich pieniędzy! Jeśli masz jakiekolwiek wątpliwości, zakończ połączenie i niezwłocznie poinformuj Bank dzwoniąc pod numer 67 263 20 20.

## Następnie klikamy w zakładkę Rachunki (znajduję się po lewej stronie).

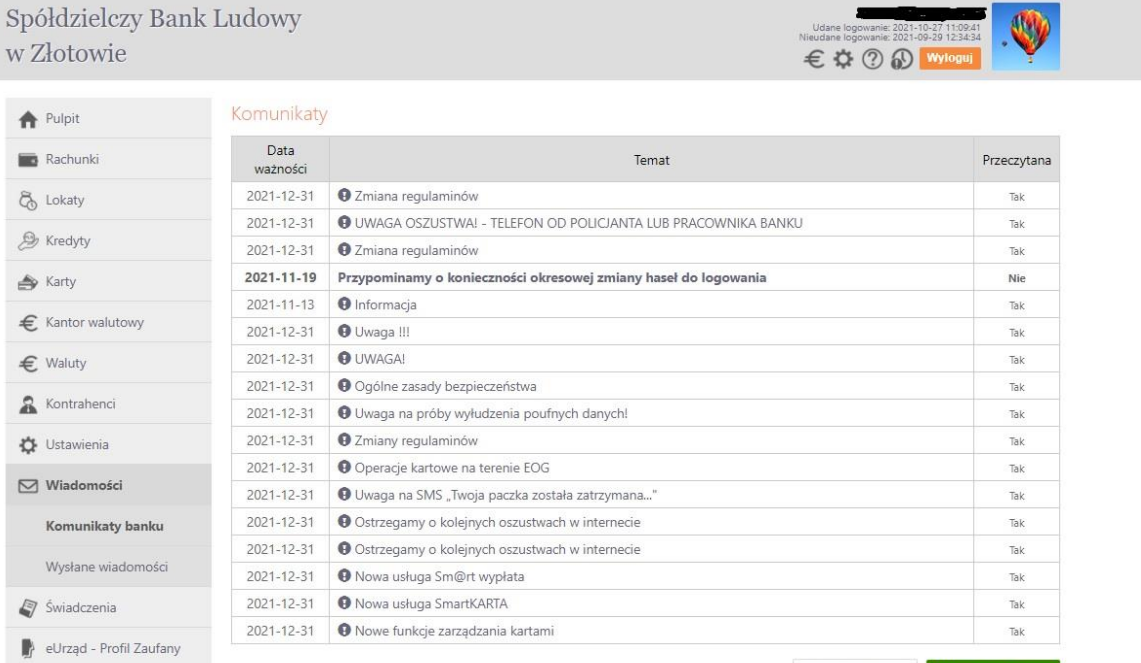

Utwórz wiadomość Wiadomości wysłane

Teraz, kiedy chcemy dokonać naszego ZLECENIA STAŁEGO, klikamy w zakładkę zlecenia, która znajduję się po lewej stronie. Następnie wybieramy typ zlecenia: okresowe ze stałą kwotą albo z harmonogramem.

### Wpisz dane fundacji w odbiorcy:

Spółdzielczy Bank Ludowy w Zakrzewie Oddział w Złotowie al. Mickiewicza 24 a 77-400 Złotów

#### 25 8944 0003 0002 7430 2000 0010

| spółdzielczy Banł<br>v Złotowie      | x Ludowy                            |                                           | Udane logowane: 2021-10-21 1150541<br>Nieudane logowane: 2021-09-29 123434<br>€ ✿ ② ② <b>Wyloguj</b> |
|--------------------------------------|-------------------------------------|-------------------------------------------|----------------------------------------------------------------------------------------------------|
|                                      | Dana zlacania                       | Rach. bie                                 | eżący os. prywatne ROR Konto za zł 87,70 PL                                                          |
| f Pulpit                             | Dane ziecenia                       |                                           |                                                                                                    |
| 💼 Rachunki                           | Typ zlecenia                        | ✓ okresowe ze stałą kwotą z harmonogramem |                                                                                                    |
| Przelewy jednorazowe                 | Rachunek nadawcy                    |                                           |                                                                                                    |
| Przelewy zdefiniowane                | Numer rachunku                      | 50 8941 0006 0027 9679 3000 0010          | Dane nadawcy                                                                                         |
|                                      | Rachunek odbiorcy<br>Numer rachunku |                                           | Wyczyść 🞗 ด                                                                                          |
| Przelewy oczekujące                  |                                     |                                           |                                                                                                    |
| * Zlecenia                           | lmię lub Nazwa                      |                                           | _                                                                                                    |
| Dadai alasania                       | Nazwisko lub Nazwa cd.              |                                           |                                                                                                    |
| Dodaj ziecenie                       | Vica i norsta                       | 2                                         |                                                                                                    |
| Dodaj zlecenie<br>podatkowe          | Czczonółu oporacji                  |                                           |                                                                                                    |
| poddatowe                            | Szczegory operacji                  |                                           | 1                                                                                                    |
| <ul> <li>Historia</li> </ul>         | 1944                                |                                           |                                                                                                    |
| > Doładowania                        | Kwota:                              | PLN                                       |                                                                                                    |
|                                      | Data następnej realizacji:          | 2021-10-28                                |                                                                                                    |
| <ul> <li>Koszyk płatności</li> </ul> | Skok (co ile miesięcy):             | 1                                         |                                                                                                    |
| 🖧 Lokaty                             | Data ostatniej realizacji:          | 2022-10-28                                |                                                                                                    |
| 🅭 Kredyty                            |                                     |                                           | Powrót do listy Zapis                                                                                |
| 📣 Karty                              |                                     |                                           |                                                                                                    |
| E Kantor walutowa                    |                                     |                                           |                                                                                                    |
|                                      |                                     |                                           |                                                                                                    |
| € Waluty                             |                                     |                                           |                                                                                                    |
| 🔏 Kontrahenci                        |                                     |                                           |                                                                                                    |
| Ustawienia                           |                                     |                                           |                                                                                                    |
| 🗹 Wiadomości                         |                                     |                                           |                                                                                                    |
| Świadczenia                          |                                     |                                           |                                                                                                    |